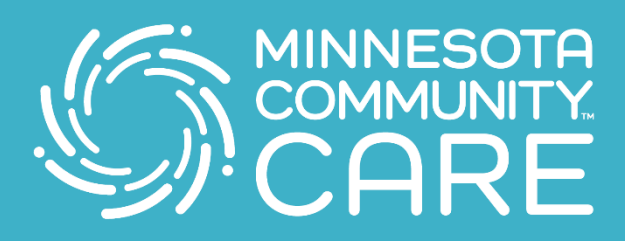

## Preparándose para su visita de Telehealth

Conectarse con su profesional médico nunca ha sido más fácil! Siga estos sencillos pasos para utilizar nuestros servicios de telehealth.

 Descargue y instale la aplicación (app) Zoom Cloud Meetings desde la tienda de aplicaciones.

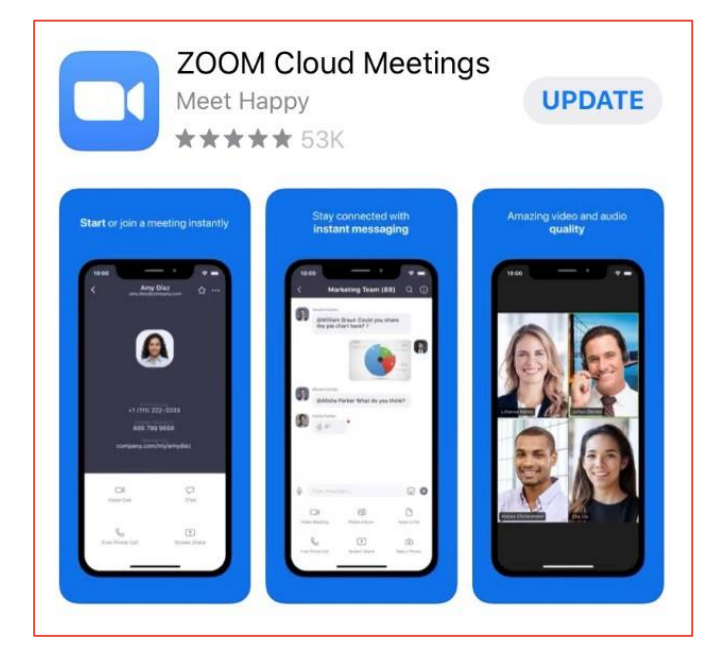

- Presione unirme a una reunión (start a meeting) y lo conectaran con un profesional médico.
- Entre el número de reunión (meeting ID) que se le proporciono. Este número contiene 9 dígitos.

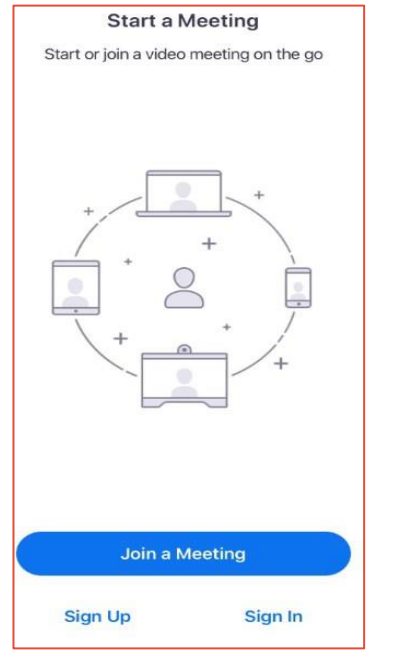

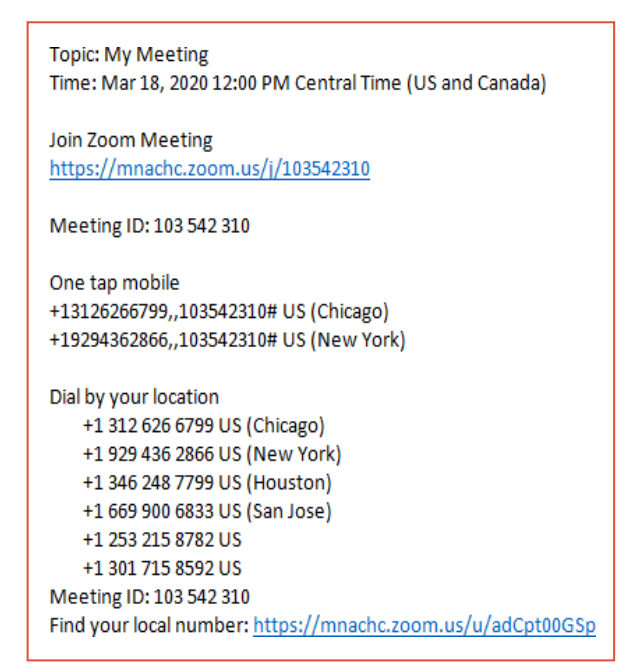

www.mncare.org

4. Presione unirme (join a meeting)

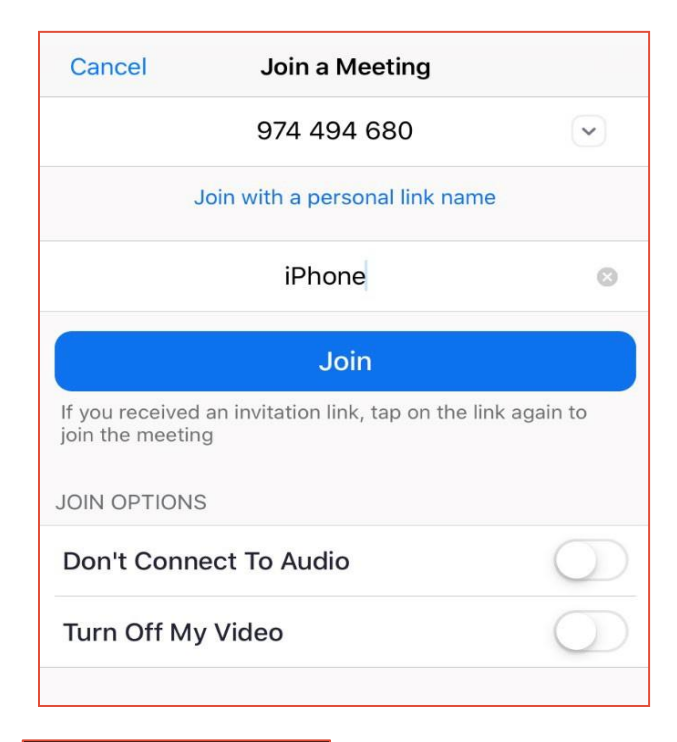

5. Presione llamar usando el audio. del Internet ( using Internet Audio)

- Active el video presionando el símbolo Rojo (Start Video) en la parte baja de su Pantalla.
- 7. Deslice hacia la izquierda y presione (Tap to Speak) para hablar y deslice hacia la derecha nuevamente para regresar al video.

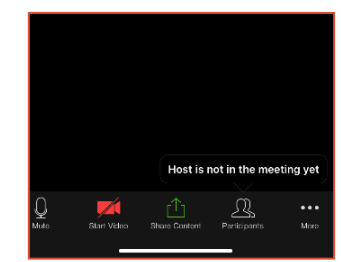

To hear others please join audio Call using Internet Audio Dial in Cancel

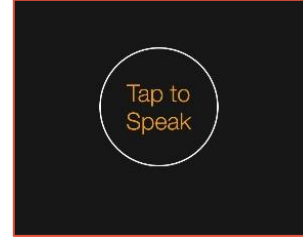

• • • www.mncare.org • • • •

## ¡Esperamos verle pronto!